# Access Bills Page

Click "Bills" on the upper left side of the page to view lists of vendor bills, receipts, and credits on a dealer level.

| Vendors Vendor Search: vendor name - number #   Vendors Bills   Payments Purchase Orders   GL Reports   Setup   Accounting • | ABC Company |       |          |                 |     | *       | Barbie | 0      | ) Support Center  | AlarmBiller   | 🕞 Logou | ut |
|----------------------------------------------------------------------------------------------------|-------------|-------|----------|-----------------|-----|---------|--------|--------|-------------------|---------------|---------|----|
| Vendors Bills Payments Purchase Orders GL Reports Setup Accounting                                                           |             |       |          |                 | Ven | dors    | •      | Vendor | Search: vendor na | me - number # |         | Q, |
|                                                                                                    | Vendors     | Bills | Payments | Purchase Orders | GL  | Reports | Setup  | Accour | nting 🔻           |               |         |    |

| Open Payables |            | Top 10 Vendor AP |              |
|---------------|------------|------------------|--------------|
| Current:      | \$1,770.00 | Name             | Open Balance |
| 1 - 30 Days:  | \$4,816.00 | Barbara Savani   | \$3 597 00   |
| 31 - 60 Days: | \$0.00     | bubutu ouvan     | 00,031.00    |
| 61 - 90 Days: | \$0.00     | Tammy Most       | \$1,750.00   |

The Bills page will appear.

| Bills Receipts    | 1 C    | redits 2             |      |                |            |              |              |
|-------------------|--------|----------------------|------|----------------|------------|--------------|--------------|
|                   |        |                      |      |                |            |              | • Add Bill   |
| Export to Ex      | cel    |                      |      |                |            |              | Show All     |
| Drag a column hea | ader a | nd drop it here to g | roup | by that column |            |              |              |
| Number            | Ţ      | Vendor               | T    | Bill Date *    | Due Date 🔻 | Total Amount | Amount Due y |
| 00003             |        | Joes Panels          |      | 5/18/2016      | 5/18/2016  | \$20.00      | \$20.00      |
| 44456             |        | Tammy Most           |      | 7/25/2016      | 7/25/2016  | \$2,500.00   | \$1,750.00   |

## **Bills** Tab

View and manage a list of open bills from vendors at the dealer level.

| Bills Receipts Credits 2 |       |                    |       |               |   |           |   |              |            |          |
|--------------------------|-------|--------------------|-------|---------------|---|-----------|---|--------------|------------|----------|
|                          |       |                    |       |               |   |           |   |              | 0          | Add Bill |
| Show All                 |       |                    |       |               |   |           |   |              |            | Show All |
| Drag a column head       | der a | nd drop it here to | group | by that colum | ı |           |   |              |            |          |
| Number                   | T     | Vendor             | T     | Bill Date *   | T | Due Date  | Ŧ | Total Amount | Amount Due | Ŧ        |
| 00003                    |       | Joes Panels        |       | 5/18/2016     |   | 5/18/2016 |   | \$20.00      |            | \$20.00  |
| 44456                    |       | Tammy Most         |       | 7/25/2016     |   | 7/25/2016 |   | \$2,500.00   | \$1        | ,750.00  |

#### Add Bill

Click "Add Bill" in the upper right corner to add a new bill. (hyperlink to adding a new bill).

| Bills 6 Receipts 1 C   | redits 2                 |                |            |                  |              |  |  |  |  |  |
|------------------------|--------------------------|----------------|------------|------------------|--------------|--|--|--|--|--|
|                        |                          |                |            |                  | • Add Bill   |  |  |  |  |  |
| Show All               |                          |                |            |                  |              |  |  |  |  |  |
| Drag a column header a | nd drop it here to group | by that column |            |                  |              |  |  |  |  |  |
| Number 🔻               | Vendor <b>T</b>          | Bill Date *    | Due Date 🔻 | Total Amount 🛛 🔻 | Amount Due y |  |  |  |  |  |
| 00003                  | Joes Panels              | 5/18/2016      | 5/18/2016  | \$20.00          | \$20.00      |  |  |  |  |  |
| 44456                  | Tammy Most               | 7/25/2016      | 7/25/2016  | \$2,500.00       | \$1,750.00   |  |  |  |  |  |

### Show All

Check the "Show All" box on the right side of the page to view all bills, including those that hae already been fully paid (amount due = 0).

| Bills Receipts 1     | Credits 2               |    |                |            |              |              |  |  |  |
|----------------------|-------------------------|----|----------------|------------|--------------|--------------|--|--|--|
|                      |                         |    |                |            |              | • Add Bill   |  |  |  |
| Show All             |                         |    |                |            |              |              |  |  |  |
| Drag a column header | and drop it here to gro | up | by that column |            |              |              |  |  |  |
| Number 🔻             | Vendor                  | Ţ  | Bill Date *    | Due Date 🔻 | Total Amount | Amount Due 🔫 |  |  |  |
| 00003                | Joes Panels             |    | 5/18/2016      | 5/18/2016  | \$20.00      | \$20.00      |  |  |  |
| 44456                | Tammy Most              |    | 7/25/2016      | 7/25/2016  | \$2,500.00   | \$1,750.00   |  |  |  |

### **Bill Details**

Click the blue "Number" hyperlink to the left of the bill to open the Bill Details Page. This page will provide you with detailed infomration about this bill. (hyperlink to bill details).

|   | Bills 6 Receipts 1 | С    | redits 2                 |                |   |           |   |                |            |          |
|---|--------------------|------|--------------------------|----------------|---|-----------|---|----------------|------------|----------|
|   |                    |      |                          |                |   |           |   |                | •          | Add Bill |
|   | Export to Excel    |      |                          |                |   |           |   |                |            | Show All |
|   | Drag a column head | er a | nd drop it here to group | by that column |   |           |   |                |            |          |
|   | Number             | Ţ    | Vendor <b>T</b>          | Bill Date *    | Ŧ | Due Date  | Ţ | Total Amount 🚽 | Amount Due | Ŧ        |
| K | 00003              |      | Joes Panels              | 5/18/2016      |   | 5/18/2016 |   | \$20.00        |            | \$20.00  |
|   | 44456              |      | Tammy Most               | 7/25/2016      |   | 7/25/2016 |   | \$2,500.00     | \$1        | ,750.00  |

#### **Vendor Details**

Click the blue "Vendor" hyperlink to view the Vendor Details Page. This page will provide you with detailed infomration about the vendor. (hyperlink vendor details)

| Bills Receip                     | ots Cr         | edits 2                                        |                  |                                            |   |                       |   |                                   |            |         |
|----------------------------------|----------------|------------------------------------------------|------------------|--------------------------------------------|---|-----------------------|---|-----------------------------------|------------|---------|
|                                  |                |                                                |                  |                                            |   |                       |   |                                   | •          | Add Bil |
| R Export to                      | Excel          |                                                |                  |                                            |   |                       |   |                                   |            | Show A  |
|                                  |                |                                                |                  |                                            |   |                       |   |                                   |            |         |
|                                  |                |                                                |                  |                                            |   |                       |   |                                   |            |         |
| Drag a column                    | header ar      | nd drop it here to gi                          | roup             | by that column                             |   |                       |   |                                   |            |         |
| Drag a column<br>Number          | header ar<br>T | nd drop it here to gi<br>Vendor                | roup<br><b>T</b> | by that column<br>Bill Date <del>*</del>   | Ŧ | Due Date              | Ţ | Total Amount 🔻                    | Amount Due | ,       |
| Drag a column<br>Number<br>00003 | header ar<br>T | nd drop it here to gi<br>Vendor<br>Joes Panels | roup             | by that column<br>Bill Date *<br>5/18/2016 | Ŧ | Due Date<br>5/18/2016 | Ţ | Total Amount Total Amount \$20.00 | Amount Due | \$20.0  |

### **Receipts and Credits Tabs**

Click the "Receipts" or "Credits" tab to access a list of your receipts or credits at a dealer level.

|   |          |         |  |  |  | л |
|---|----------|---------|--|--|--|---|
| _ | _        |         |  |  |  | 1 |
|   |          |         |  |  |  |   |
| D | Decointe | Cradita |  |  |  |   |
| D | receipts | Creatis |  |  |  |   |
|   | ~        |         |  |  |  |   |
|   |          |         |  |  |  |   |

All of the functions explained for the bills tab above apply to the Dealer-Level Receipt and Credits tabs.